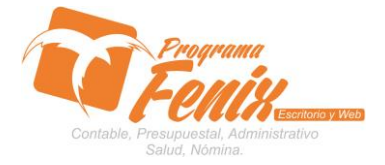

### PROTOCOLO MAESTROS BÁSICOS DE POS

# NOTA IMPORTANTE:

Para utilizar este protocolo es necesario que el USUARIO a utilizarlo posea las siguientes competencias:

- 1) Dominar sistema Windows
- 2) Solucionar problemas básicos de Windows en relación a hardware y software.
- 3) Identificar y poseer la información de :

# a) Cuentas contables y presupuestales

- 4) Identificar el sistema general de Programa Fénix en los siguientes aspectos:
  - a) Equipo servidor de datos donde esté instalado Programa Fénix

### Ejemplo

# Ruta=LOCALHOST:D:\PROGRAMA\_FENIX\_2014\DBfenix\

- b) Poseer clave de administrador de sistema
  - i) Usuario 31 o 69
- c) Activar programa de asistencia remota
  - i) ID
  - ii) Clave

Observación: línea de ayuda 7816055 - 3007032330 - 3008038145

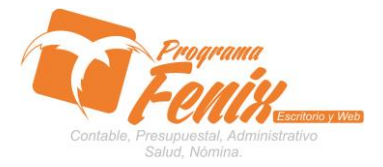

## PROTOCOLO MAESTROS BÁSICOS DE POS

# PROTOCOLO

- 1. Trabajar en el equipo asignado por la empresa.
- 2. Abrir:
  - a. Programa Fénix desde la carpeta, acceso directo, barra de tarea, inicio programas recientes.
  - b. abrir el módulo de **Presupuesto**
  - c. pestaña Maestros
  - d. Opción Cuentas

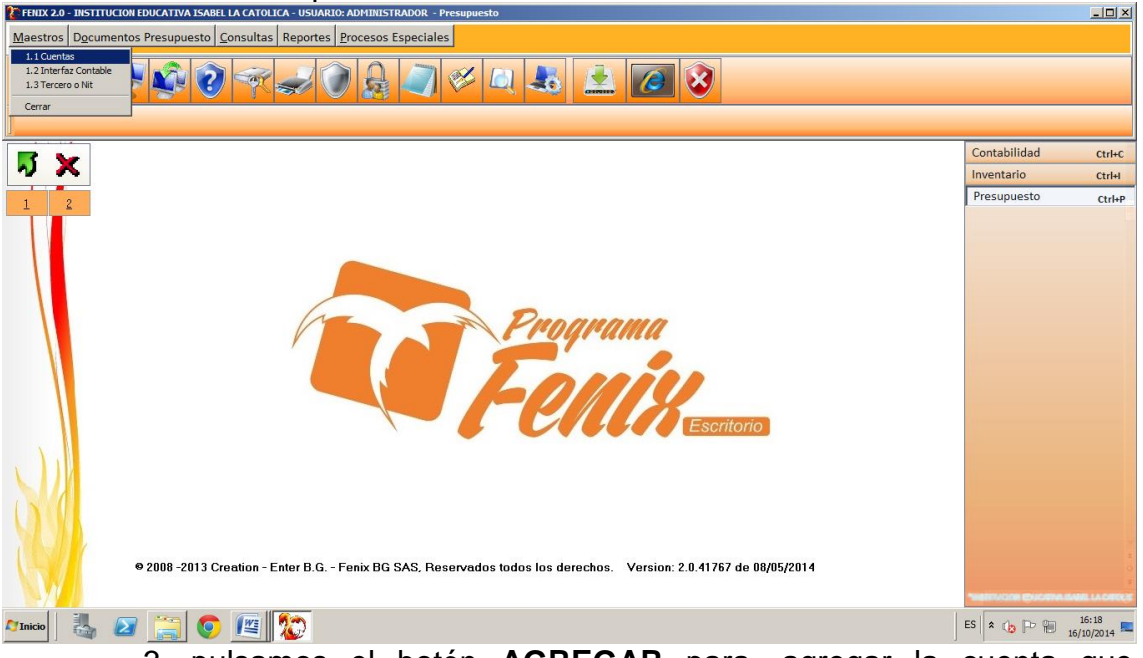

 pulsamos el botón AGREGAR para, agregar la cuenta que deseamos, lo cual hará que la pantalla se coloque en blanco para comenzar a agregar.

| 🔁 FERIX 2.0 - INSTITUCION EDUCATIVA ISABEL LA CATOLICA - USUARIO: ADMINISTRADOR - Presupuesto                                                                                                    |              | - 🗆 🗵                |
|----------------------------------------------------------------------------------------------------|--------------|----------------------|
| Maestros Documentos Presupuesto Consultas Reportes Procesos Especiales                                                                                                    |              |                      |
| 11 Suentas(14)                                                                                                    |              |                      |
|                                                                                                    | Contabilidad | Ctrl+C               |
|                                                                                                    | Inventario   | Ctrl+I               |
|                                                                                                    | Presupuesto  | Ctrl+P               |
| Codigo       Image: Cuenta de Presupuesto         Nombre       Cuenta de Presupuesto         Anexos de Costo       Requiere Documento         Cuenta Automatica       Comprobar         Cuenta Automatica       Comprobar         Cuenta Automatica       Comprobar         O 2008 - 2013 Creation - Enter B.G Fenix BG SAS, Reservados todos los derechos.       Version: 2.0.41767 de 08/05/2014 |              |                      |
| Alineo 🛃 🖅 🧮 😰                                                                                                    | ES 客 😰 🖻 👔   | 16:24<br>6/10/2014 💻 |

Centro Comercial Las Tiendas Local 05 www.programafenix.com - ronalabn@gmail.com

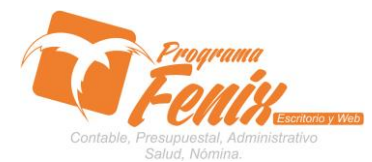

## PROTOCOLO MAESTROS BÁSICOS DE POS

| 🔁 FENIX 2.0 - INSTITUCION EDUCATIVA ISABEL LA CATOLICA - USUARIO: ADMINISTRADOR - Presupuesto                                                                                                    |              |                           |
|----------------------------------------------------------------------------------------------------|--------------|---------------------------|
| Maestros Documentos Presupuesto Consultas Reportes Procesos Especiales                                                                                                    |              |                           |
|                                                                                                    |              |                           |
|                                                                                                    | Contabilidad | Ctrl+C                    |
|                                                                                                    | Inventario   | Ctrl+I                    |
| 1 2 F Contract(4)                                                                                                    | Presupuesto  | Ctrl+P                    |
| Codigo<br>Nombre<br>Configuracion de Cuentas<br>Anexos de Terceros<br>Anexos de Costo<br>Anexos de Costo<br>Cuenta Automatica<br>Cuenta Automatica<br>Cuenta Automatica<br>Cuenta Automatica<br>Comprobar<br>Siguiente Anterior |              |                           |
| © 2008 -2013 Creation - Enter B.G Fenix BG SAS, Reservados todos los derechos. Version: 2.0.41767 de 08/05/2014                                                                                                    | -            | V a<br>0 *<br>0 HLACATOES |
| Alinicio 🛃 🖅 🚝 🧔 🕮 🏠                                                                                                    | ES 客 🕼 🖻 🗑 👔 | 16:26<br>δ/10/2014 💻      |

 a. Con el curso nos ubicamos en la casilla código y en esta colocamos el código de la cuenta que deseamos agregar.
 ej. 111005, <u>BANCOS</u> <u>GENERALES</u>

| Maestros Documentos Presupuesto Consultas Reportes Procesos Especiales                                                                                                    |
|----------------------------------------------------------------------------------------------------|
| Image: Contabilidad       Contabilidad       Cri+C         Image: Contabilidad       Cri+C         Image: Contabilidad       Cr                                                                                                    |
| Contabilidad ctri-c<br>Inventario ctri-P<br>Codigo II1005                                                                                                    |
| Contabilidad ctri-C<br>Inventario Ctri-P<br>Codigo II1005 Codigo II1005 Codigo III1005 Codigo III1005 Codigo II1005 Cod |
| 1     2     Contas(14)     Inventario     Ctrl+P       Codigo     11005     Ctrl+P                                                                                                    |
| 1 2 Cuentas(14) I Codigo 111005                                                                                                    |
| Vombre         Configuración de Cuentas         Anexos de Terceros         Cuenta due Presupuesto         Anexos de Costo         Cuenta Automatica         Cuenta Automatica         Eguardar         Cancelar         Binnar         Buscar         Imprimir         Cerrar         Siguiente         Anterior                                                                                                    |
|                                                                                                    |
|                                                                                                    |

b. PRESIONAMOS la tecla ENTER o con el cursor nos ubicamos en la casilla siguiente, y en ella se coloca el nombre de la cuenta.

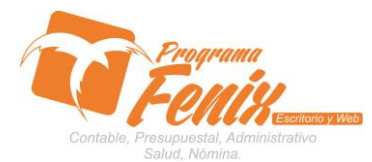

## PROTOCOLO MAESTROS BÁSICOS DE POS

| 🔀 FHIIX 2.0 - INSTITUCION EDUCATIVA ISABEL LA CATOLICA - USUARIO: ADMINISTRADOR - Presupuesto                                                                                                    | _               | . D ×        |
|----------------------------------------------------------------------------------------------------|-----------------|--------------|
| Maestros Documentos Presupuesto Consultas Reportes Procesos Especiales                                                                                                    |                 |              |
| 11Quenta(14)                                                                                                    |                 |              |
|                                                                                                    | Contabilidad    | Ctrl+C       |
|                                                                                                    | Inventario      | Ctrl+I       |
| 1 2 Cuentas(14)                                                                                                    | Presupuesto     | Ctrl+P       |
| © Codigo       11005         Nombre       ANCO GENERAL         Configuracion de Cuentas       Configuracion de Cuentas         Anexos de Costo       Requiere Documento         Anexos de Costo       Requiere Documento         Quardar       Cancelar         Eliminar       Buscar         Martin       Anterior |                 |              |
| 🏘 Inicio 🛛 💐 😰 🧱 😰                                                                                                    | ES & 🍙 P 🖷 16:3 | 18<br>2014 ⋿ |

c. luego activamos los chequeos correspondientes a las cuentas, sabiendo de que las cuentas presupuestales siempre se les debe activar los chequeos Cuenta Contable Y Requiere Documento, esto como configuración para que se pueda usar en el módulo de presupuesto, y en las cuentas comerciales se activan los chequeos anexo tercero y requiere documento para que se puedan utilizar en conjunto con el módulo de presupuesto, estos como mínimos, los demás son configuraciones para cargar información a la cuenta y esta luego no las muestre en los reportes

| ENIX 2.0 - INSTIT       | UCION EDUCATIVA ISABEL LA CATOLICA - USUARIO: ADMINISTRADOR - Presupuesto                                                                                                    | _0_                             | × |
|-------------------------|----------------------------------------------------------------------------------------------------|---------------------------------|---|
| Maestros Docum          | nentos Presupuesto <u>C</u> onsultas Reportes <u>P</u> rocesos Especiales                                                                                                    |                                 |   |
| 8                       | A A A A A A A A A A A A A A A A A A A                                                                                                    |                                 |   |
| 1.1 <u>C</u> uentas(14) |                                                                                                    |                                 |   |
| <b>S Y</b>              |                                                                                                    | Contabilidad Ctrl+              | 0 |
| ~ ~                     |                                                                                                    | Inventario Ctrl+I               |   |
| 1 2                     | Codigo 111005<br>Nombre BANCO GENERAL<br>Configuracion de Cuentas<br>Anexos de Terceros Cuenta de Presupuesto<br>Anexos de Terceros Cuenta de Presupuesto<br>Anexos de Cerceros Cuenta de Presupuesto<br>Canexos de Cerceros Cuenta de Presupuesto<br>Cuenta Automatica<br>Cuenta Automatica<br>Cuenta Automatica<br>Cuenta Automatica<br>Cuenta Automatica | Presupuesto ctri-               | P |
|                         | 2008 -2013 Creation - Enter B.G Fenix BG SAS, Reservados todos los derechos. Version: 2.0.41767 de 08/05/2014                                                                                                    | ES & (jg P @ 16:48<br>16/0/2014 |   |

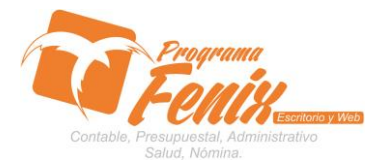

### PROTOCOLO MAESTROS BÁSICOS DE POS

| Cuentas(14)                                                                   |                                                                          |                          |
|-------------------------------------------------------------------------------|--------------------------------------------------------------------------|--------------------------|
| Codigo 111                                                                    | 1005                                                                     |                          |
| Nombre /A                                                                     | NCO GENERAL                                                              |                          |
| Contrivisacion d<br>Anexos de Ta<br>Anexos de C<br>Anexos de R<br>Cuenta Auto | le Cuentas<br>erceros<br>osto<br>etencion<br>matica                      | Comprobar                |
| <u>G</u> uardar <u>C</u> a                                                    | ncelar <u>Eliminar B</u> uscar Imprimir <del>-</del> Ce <u>r</u> rar Sig | uiente A <u>n</u> terior |

 d. por último se pulsa el botón guardar, lo que nos guardara la configuración, y al mismo tiempo nos colocara la pantalla en blanco para seguir creando otras cuentas.

| FRID 2.0 - INSTITUCION EDUCATIVA ISABEL LA CATOLICA - USUARIO: ADMINISTRADOR - Presupuesto |                     |
|--------------------------------------------------------------------------------------------|---------------------|
| Maestros Documentos Presupuesto Consultas Reportes Procesos Especiales                     |                     |
| 11 Guerras [14]                                                                            |                     |
|                                                                                            | Contabilidad Ctrl+C |
| ~ X                                                                                        | Inventario Ctrl+I   |
|                                                                                            | Presupuesto Ctrl+P  |
| Codigo       111005         Nombre       BANCO GENERAL         Configuracion de Cuentas    |                     |
| Alineo 🛃 🖉 🥞 💽 💯                                                                           | ES * 👍 🏳 🗑 16:55    |
| e.                                                                                         |                     |

• Nota: Fénix ya viene pre-configurado con la mayoría de las cuentas contables y presupuestales, por lo cual este proceso solo se puede usar en caso de que necesitemos una cuenta que no esté creada, además Fénix normalmente necesita que las cuentas tengan 9 dígitos, incluyendo los auxiliares ej.: 111005001